# **Entertainment**

| Entertainment                               |
|---------------------------------------------|
| S! Information Channel                      |
| Service Registration                        |
| New Received Information                    |
| Using Weather Indicator                     |
| Free Contents                               |
| Advanced Settings<br>S! Information Channel |

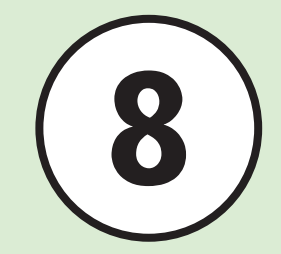

# Entertainment

View or download various content by accessing the Internet. Alternatively, retrieve information automatically by registering content. In this chapter, methods of downloading and using contents are described.

#### Note

Following content require a separate subscription.

- S! Information Channel
- S! Addressbook Back-up

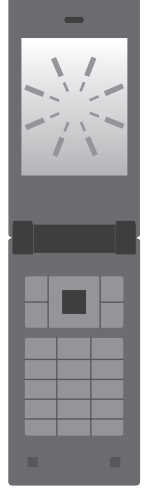

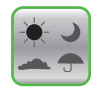

S! Information Channel/Weather (**P.8-3**)

Free Contents (**@P.8-3**)

S! Addressbook Back-up (**③P.12-7**)

8

# S! Information Channel

S1 Information Channel delivers subscribed content such as news overnight. Weather Indicator appears in Standby.

- This service is only available in Japan.
- S! Information Channel requires a separate subscription.

## **Service Registration**

- $\blacksquare \rightarrow Entertainment \rightarrow S!$ Information Channel/Weather → Registration/Cancel
- Follow onscreen instruction

## New Received Information

SI Information Channel content is received automatically; notification appears in Standby.

> While notification is displayed, (View)

## Follow onscreen instruction

Operations are the same as Yahoo! Keitai.

### **Using Weather Indicator**

Upon subscription to S! Information Channel, Weather Indicator appears in Standby.

- 👾 : Clear skies (daytime)
- Clear skies (nighttime)
- 🖙 : Cloudy
- 🎮 : Rain
- Ar : Snow
- : and then
- : with some

Example:  $\infty \neq m \rightarrow \text{Cloudy with some rain}$ 

In addition to the above, other information such as rainfall probability or seasonal information appears.

#### Note

 When using S! Information Channel, Packet Communication fees apply.

#### Advanced

Advanced Settings

#### Rettings

- Show or hide Weather Indicator (
  P.13-8)
- Set Weather Indicator update notification (CPP.13-8)
- Set Weather Indicator automatic update (CPP.13-8)

## **Free Contents**

Access Free Contents download site (no Information fees) from preinstalled shortcut. Download Graphic Mail items.

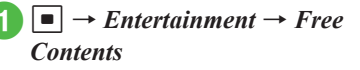

Tada-Deco (Graphic Mail)

# Follow onscreen instructions

• Operations are the same as Yahoo! Keitai.

#### Note

 Packet Communication fees apply for downloading Free Contents.

#### Advanced Settings

## **S! Information Channel**

#### Viewing after Indicator Disappears

•  $\rightarrow$  Entertainment  $\rightarrow$  S! Information Channel/Weather  $\rightarrow$  What's new?

Viewing Previously Received Information

•  $\rightarrow$  *Entertainment*  $\rightarrow$  *S*! *Information Channel/Weather*  $\rightarrow$  *History*  $\rightarrow$  Select an item

#### **Receiving Information You Failed to Receive**

 $\blacksquare \rightarrow Entertainment \rightarrow S! Information$  $Channel/Weather \rightarrow Get latest contents \rightarrow Yes$ 

#### **Displaying Weather Indicator**

■ → Entertainment → S! Information Channel/Weather → Weather Indicator → Weather

#### Updating Weather Indicator Manually

■ → Entertainment → S! Information Channel/Weather → Weather Indicator → Manual update → Yes

8